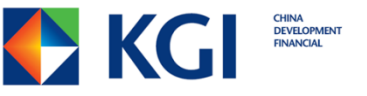

# 外幣保證金 電腦平台安裝教學

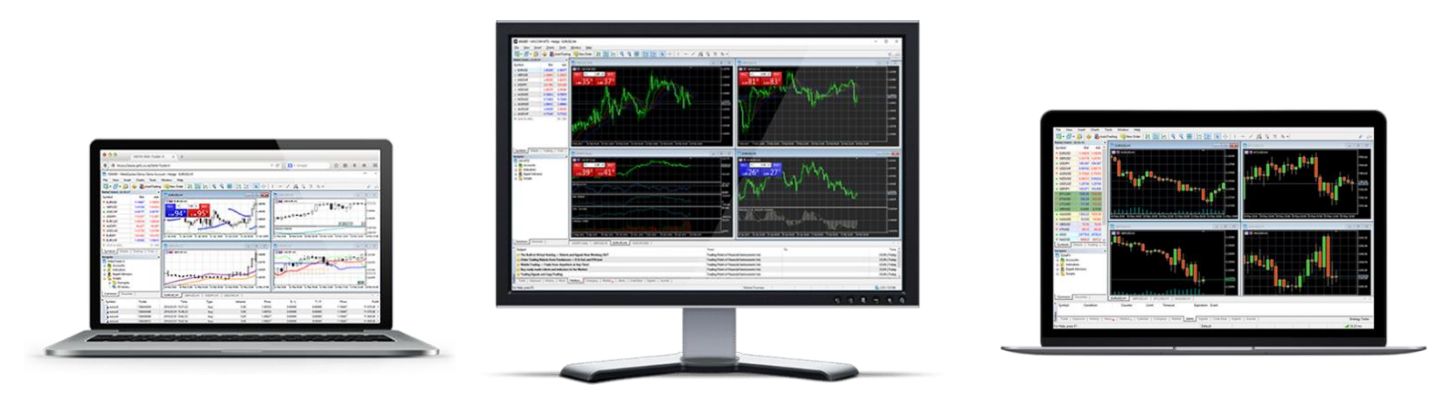

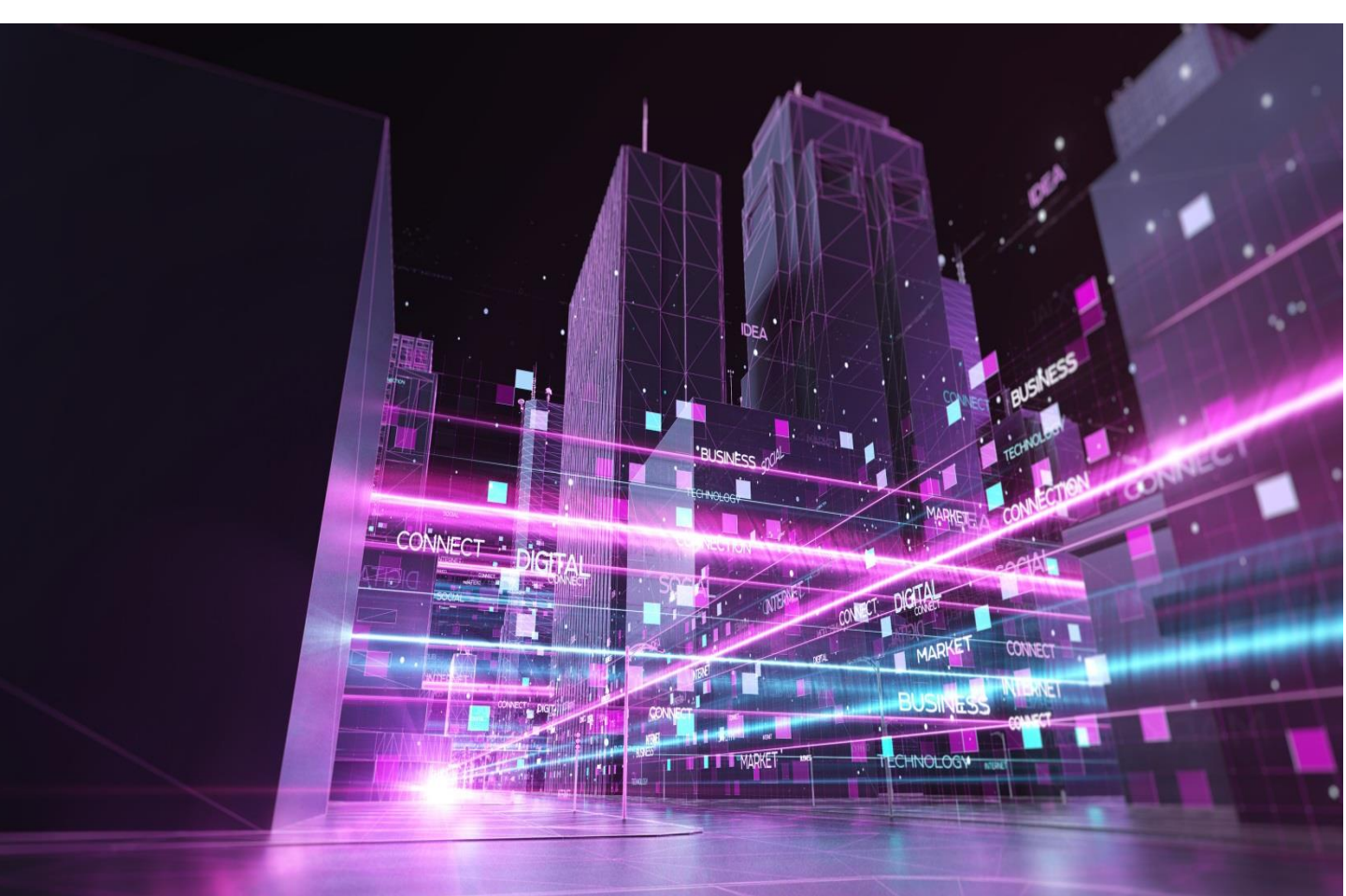

### 下載憑證

1. 若您為**新戶**,收到憑證密碼條後請登入憑證中心,並更新密碼,更新後 下載凱基憑證至系統指定資料夾。

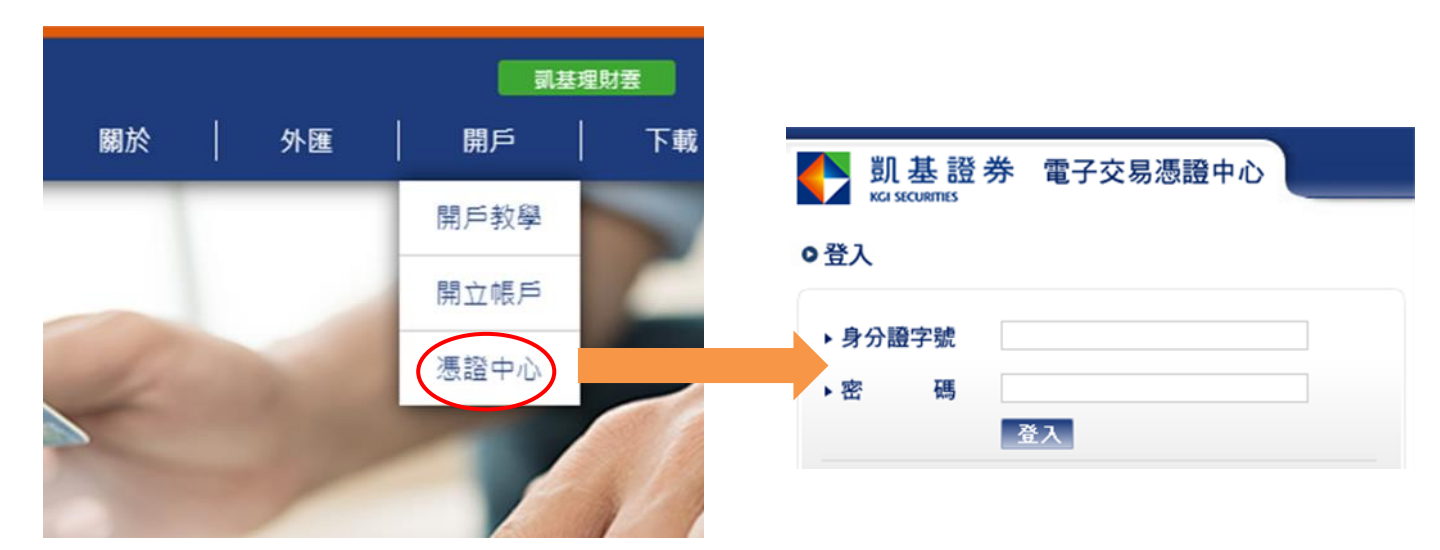

- 1-1. 若您已有凱基期貨/證券憑證,請直接執行下一步
- 2. 下載憑證後,請登入會員中心 (必須在具備憑證的電腦中登入)

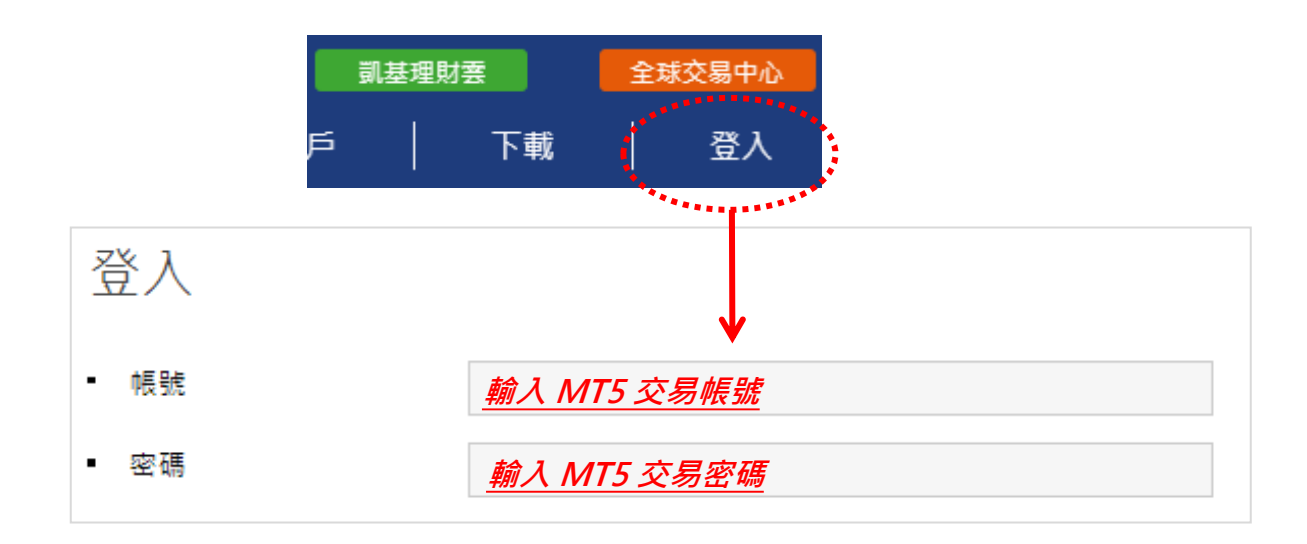

## 上傳憑證·啟動MT5電腦版

#### 3. 上傳凱基憑證

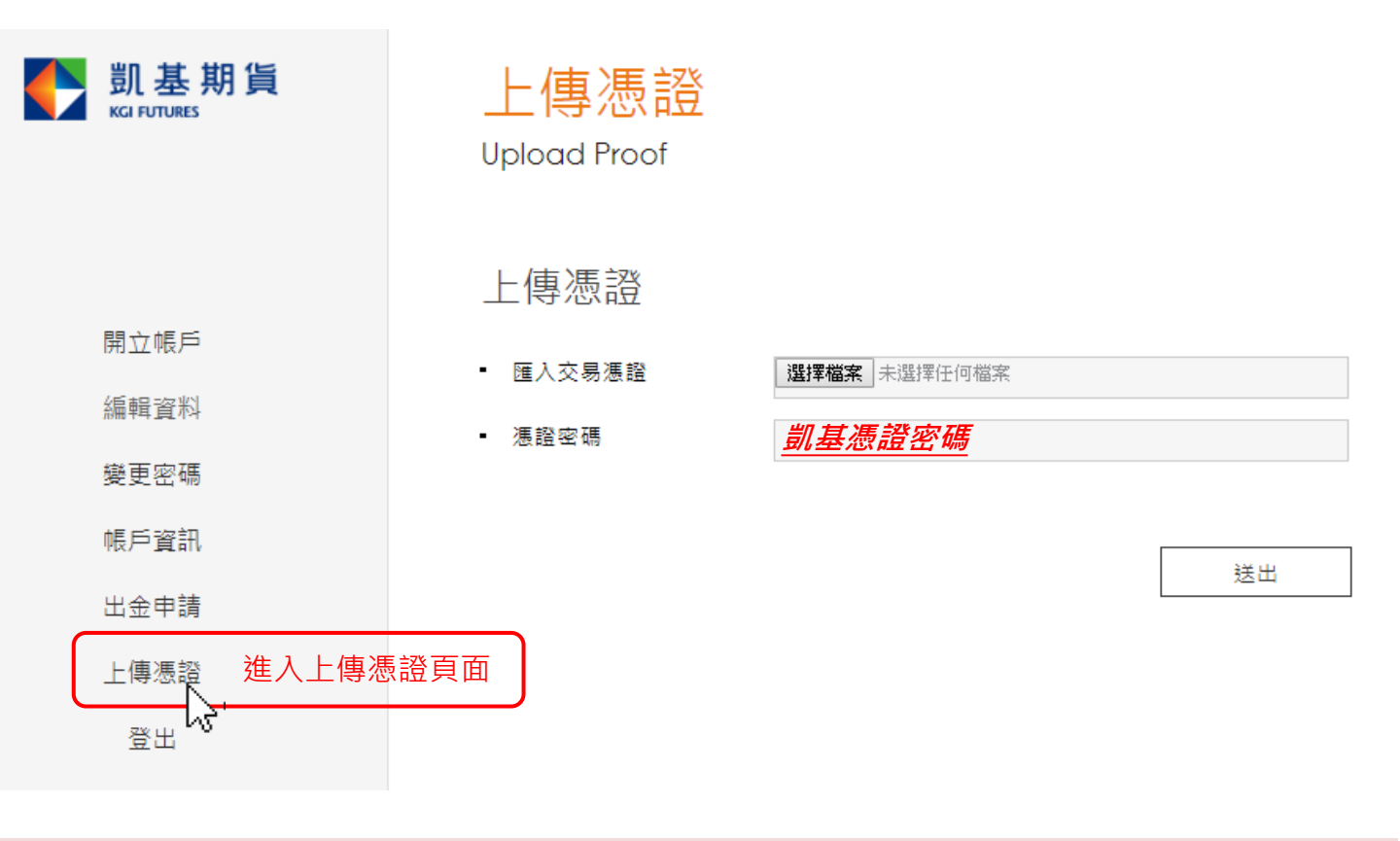

4. 下載交易軟體-MT5

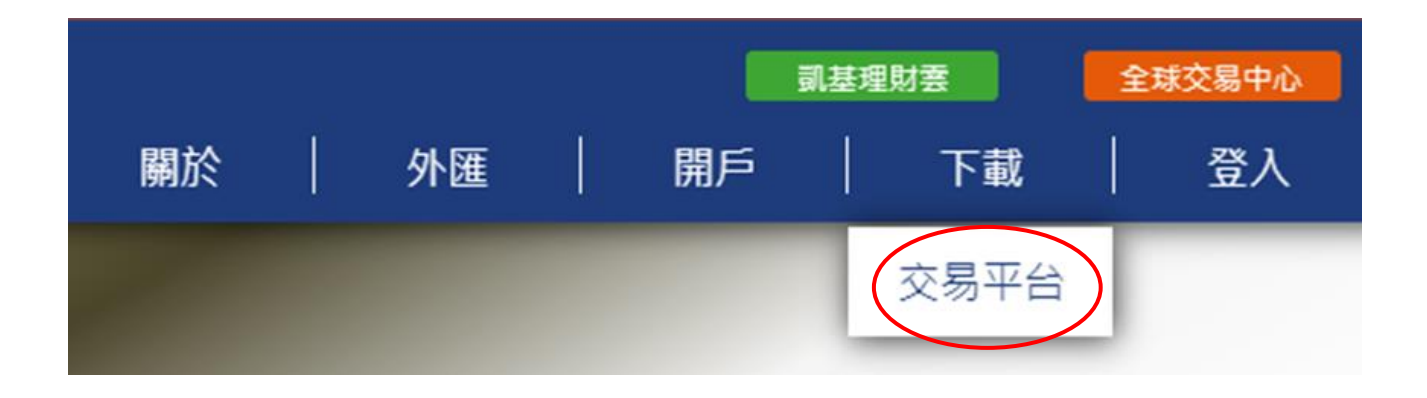

## 安裝及登入MT5電腦版

#### 5. 選擇家用電腦類型

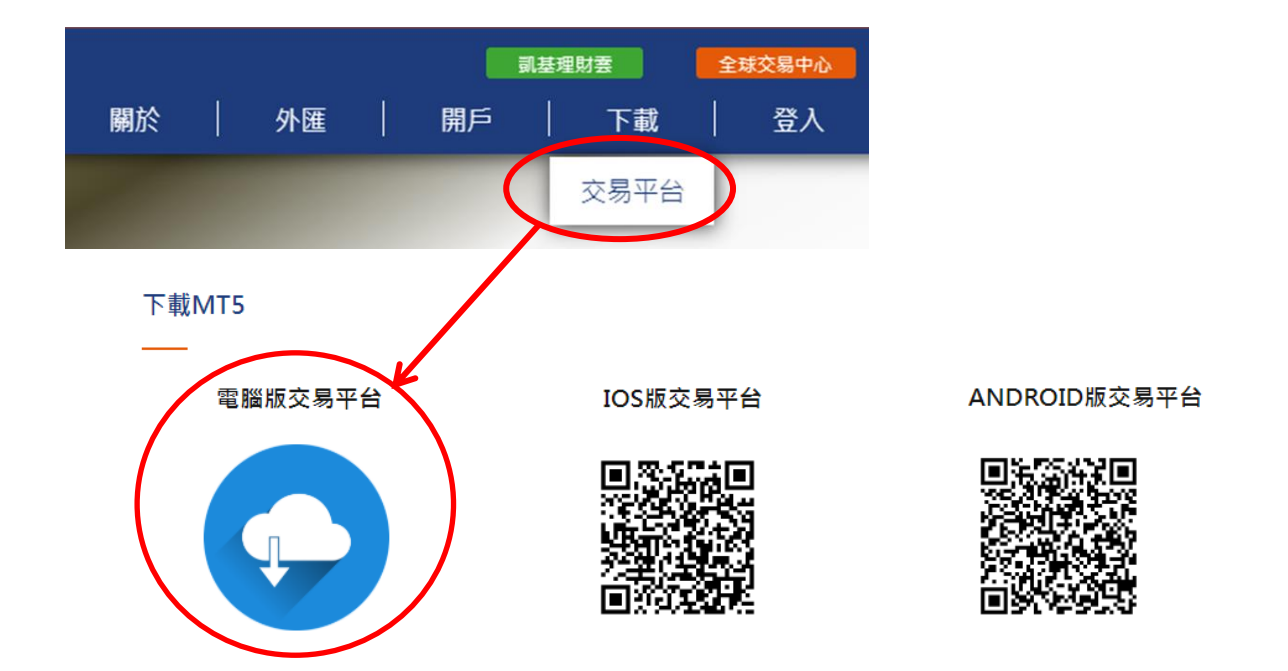

6. 電腦版首次登入

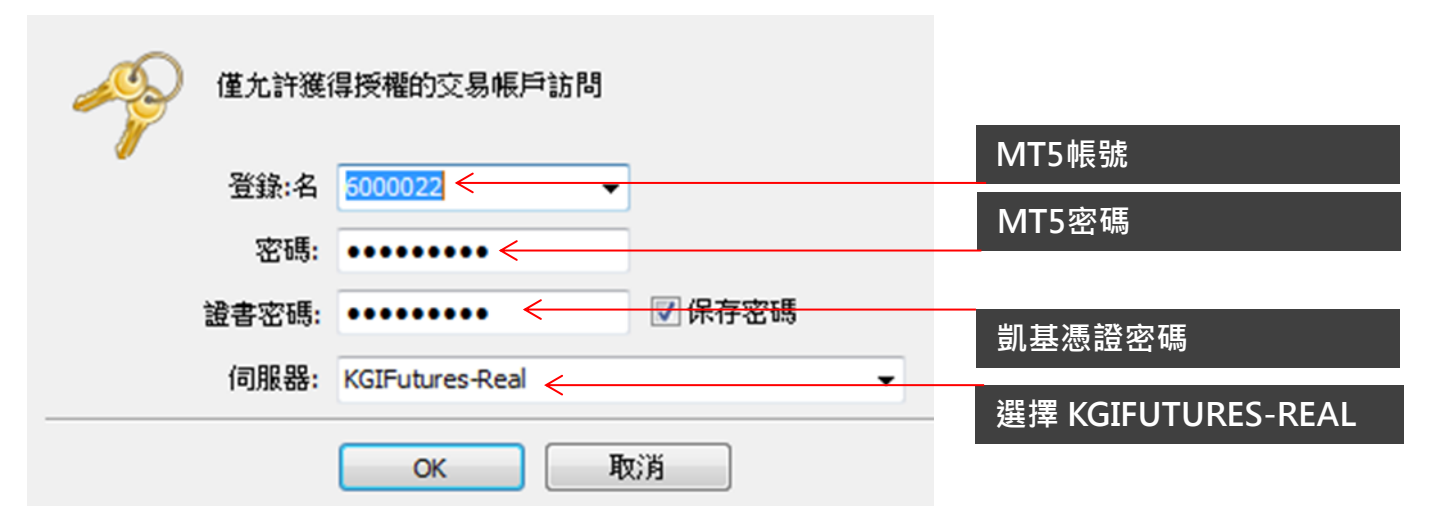

## 登入下單\_MT5電腦版

#### 7. 登入成功後, 電腦報價系統開始跳動

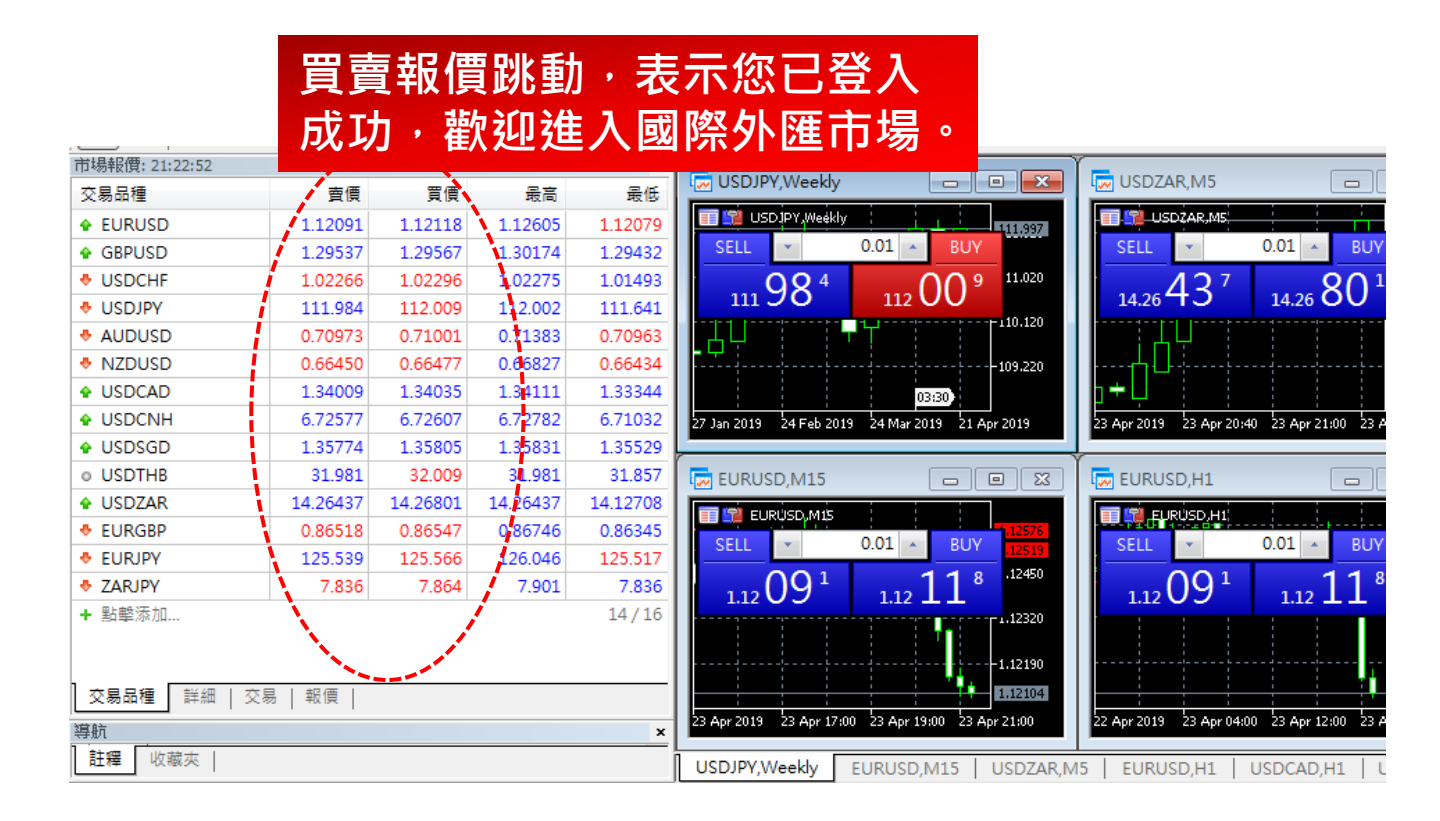

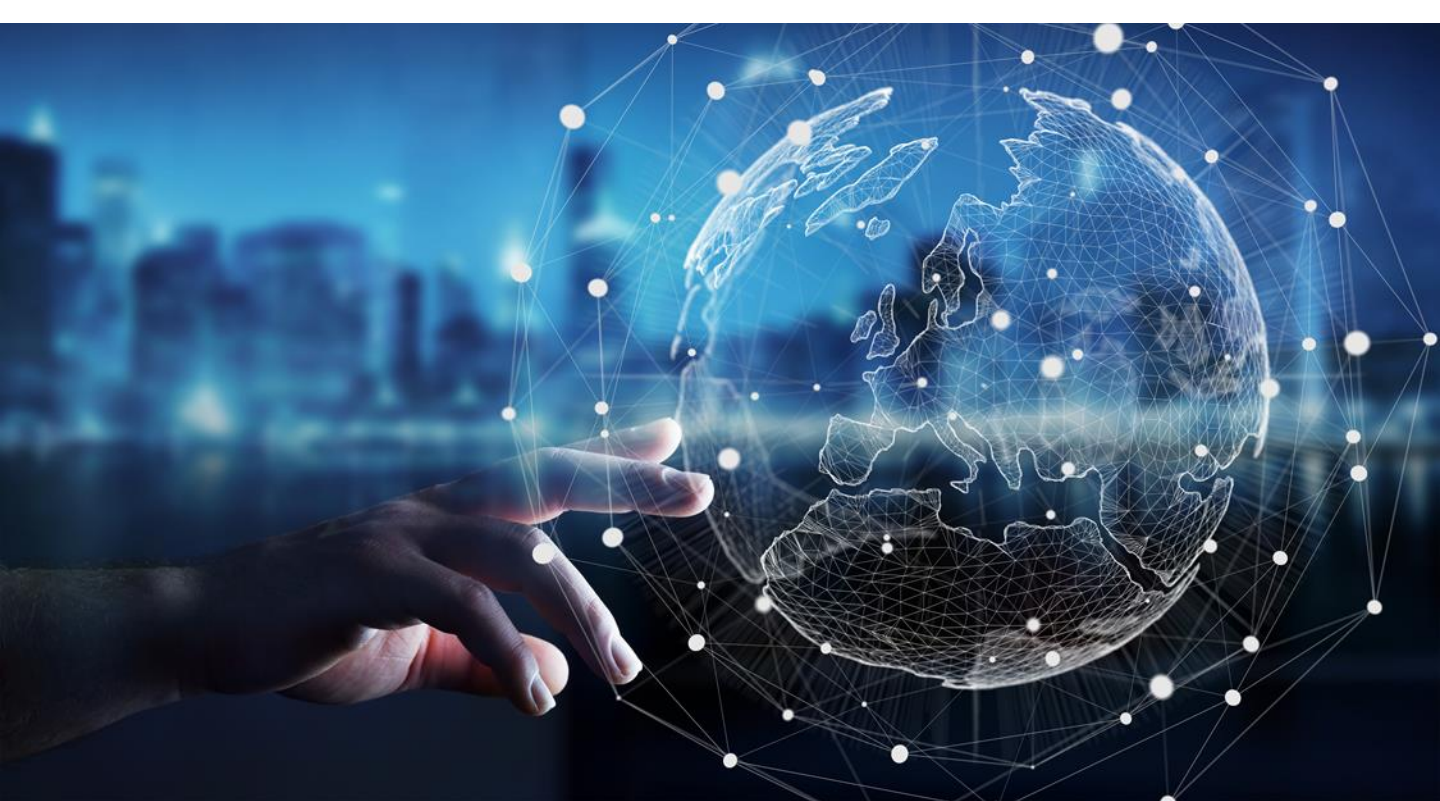